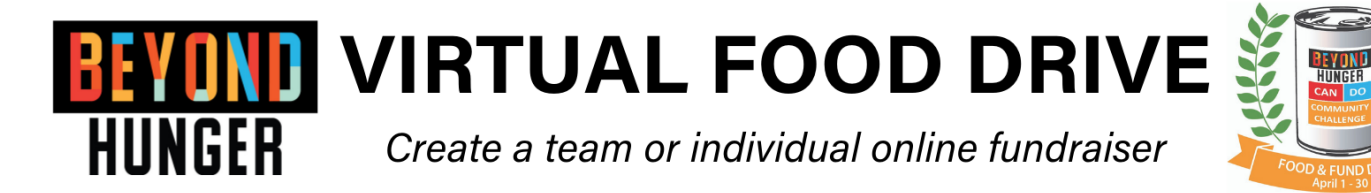

You may notice that our online platform has recently changed, but the sign up process remains pretty much the same. You have the ability to create a team, join a team, or fundraise as an individual. The system will take you through the set-up step by step, but here are some instructions on getting started.

If you would like help setting up your page or for questions, please contact Karen@gobeyondhunger.org

## HOW TO CREATE FUNDRAISING PAGES:

1. Go directly to our campaign page and select Join a Team

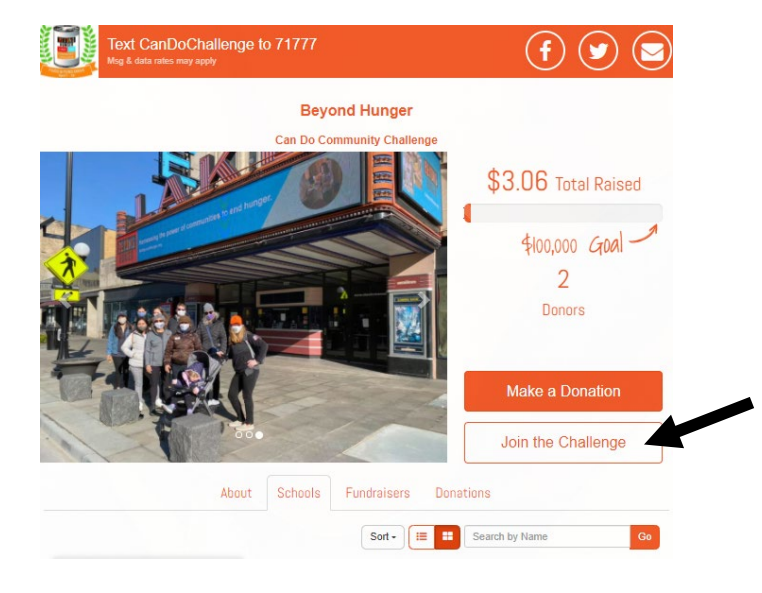

2. You'll be directed to this page to become a fundraiser. Fill out your first & last name, email, and then click submit

| <b>BEYOND</b><br>Hunger |  |  |  |
|-------------------------|--|--|--|
| Last Name               |  |  |  |
| Murphy                  |  |  |  |
| Email*                  |  |  |  |
| karen@gobeyondhunge     |  |  |  |
| r Join a Team           |  |  |  |
| SUBMIT                  |  |  |  |
|                         |  |  |  |

3. You will now be prompted to create or join a team. If you creating a team select that button. If you are fundraising only as an individual, go straight to personalize my page.

4. Select *Create a Team* for new groups OR use the search bar to find an existing one and select *Join*.

| $\bigcirc$                                         | BEYOND<br>HUNGER                                                                             | <b>BEYOND</b><br>HUNGER<br>Join / Create Team                |
|----------------------------------------------------|----------------------------------------------------------------------------------------------|--------------------------------------------------------------|
| Great! You've just<br>become a fundraiser!         | Create a Team                                                                                | Create a Team                                                |
| What would you like to do now? Personalize My Page | Q. Search for existing Team There are no teams to join at this time. Results: 0 Teoms        | Brightmore Aca<br>Text CANDOchallenge4 to 71777 to<br>donate |
| Join or Create Team                                | FOLUVEL I CENTRED OF<br>MobileCause Logovit SECURE PAYMENT OF<br>Drowdfunding by MobileCause | Total Raised \$0 Coal \$500 T<br>Results: 1 Teams            |

5. After you have created or selected a team, you'll be prompted to personalize your page.

| () Creating a team will make you team captain                                                                                                    |                                                                                                   |
|----------------------------------------------------------------------------------------------------|---------------------------------------------------------------------------------------------------|
| <b>BEYOND</b><br>HUNGER<br>Personalize Your<br>Team Page                                                                                                    |                                                                                                   |
| Team Name *                                                                                                    |                                                                                                   |
| Team name                                                                                                    | Include your school or group name here                                                            |
| Upload Team Picture                                                                                                    |                                                                                                   |
| Le Click to Upload An Image                                                                                                    | Upload a picture or logo of your school<br>here. Recommended size is square                       |
| REVOND<br>NUNCER BeyondHunger_Logo.png Uploaded Sep 15 at 10.22AM                                                                                                    | 1437143 bx                                                                                        |
| Fundraising Goal *  \$ 500 Upload Carousel Images should be at least 500 x 300 pixels.                                                                                                    | Include your fundraising goal – default is<br>to \$500                                            |
| 0 of 10 images uploaded                                                                                                    |                                                                                                   |
| Default Images                                                                                                    | Optional opportunity to include pictures<br>here of school, past food drives, etc. 653            |
| Verdana - 14px - Formats - B / U S                                                                                                    | X 489 px is recommended size                                                                      |
|                                                                                                    |                                                                                                   |
| Starting on April 1st until April 30th, we will be collecting<br>donations for Beyond Hunger's CAN DO Community Challenge.<br>Local schools across the community have joined this challenge by<br>hosting a virtual food drive. This Challenge is designed to<br>heighten awareness about local food insecurity and encourages<br>schools, organizations, and individuals to become more involved.<br>Want to help?<br>Support Beyond Hunger and our school by making a donation<br>directly to our team name. We receive points for every donation<br>Characters: 643 103 words | Personalize or add additional messages,<br>photos, or links for supporters visiting<br>your page. |
| Create Team                                                                                                    | Select CREATE for new teams, or SAVE if joining a team                                            |

After setting up your page, you will receive an email (check spam) with your team or fundraising link that also includes a link to edit your page. There is also a unique text-to-give code specific to your team or fundraising page.

## **THANKS FOR YOUR SUPPORT!**